# **Spectator Registration Guide**

\*Housing at the same hotel as your team is not guaranteed\*

### **Before You Register**

- You will need to set up a Varsity account, if you do not already have one. When you click the registration link, select "Create an Account".
- All event information and invoices will be sent to the main contact's email on the registration.

## Before you Begin

• Verify the Housing Contact Information or click *Edit* to make changes The State must be the abbreviation, not spelled out.

| Registratio                                                                                                    | n Ste                                                                           | ps                                                                                                    |                                                                                                 |                                                                                                    |                  |                          |                        |
|----------------------------------------------------------------------------------------------------|---------------------------------------------------------------------------------|----------------------------------------------------------------------------------------------------|-------------------------------------------------------------------------------------------------|----------------------------------------------------------------------------------------------------|------------------|--------------------------|------------------------|
| Self-Registration                                                                                              | MDA                                                                             | Brand<br>NDA                                                                                                    | Event<br>NGA High School National Championahip<br>Hilton Orlando                                | City<br>Orlando                                                                                              | State<br>FL      | Start Data<br>02/14/2025 | End Date<br>02/16/2025 |
| Refere You Begin<br>1. Termina &<br>2. Indext Package<br>3. Attended List<br>4. Add-Ons<br>5. Review & Schlmat | Self-Re<br>Place<br>Al field<br>Tear<br>Las<br>Perso<br>First<br>Email<br>Mobil | gistration<br>anter the Inform<br>a marked with "<br>"Nome<br>Cruces Hi<br>onal Inform<br>Name "<br>I Address -<br>I Address - | rere balo to parts or second of order to<br>ever aport.<br>igh School - Varsity Dance<br>action | agistar for this arean<br>Regression Numbe<br>S001138662<br>Last Name *<br>Confirm Email Addi<br>Britidate * | т.<br>3<br>••• - |                          | ×                      |
|                                                                                                    | Addr.<br>Coun<br>Street                                                         | ess Inform<br>try "<br>dect"<br>t Address "                                                                                    | ation                                                                                           |                                                                                                    | Zip. Posta       | Code *                   |                        |
|                                                                                                    | User<br>Enter<br>All po<br>mitro                                                | Informatio<br>Password -<br>caswords should<br>flatters and nu<br>ome of your info                                             | on<br>d be between 8 to 30 charactery, with e<br>minister.                                      | Confirm Password                                                                                             |                  |                          |                        |
|                                                                                                    |                                                                                 |                                                                                                    |                                                                                                 |                                                                                                    |                  |                          |                        |

If you already have an account, Click on "Housing Contact" and confirm that all other information is correct.

## Terms & Conditions

• Click the box at the bottom of the screen once you have read these points thouroughly. You can also review T&C on the event website.

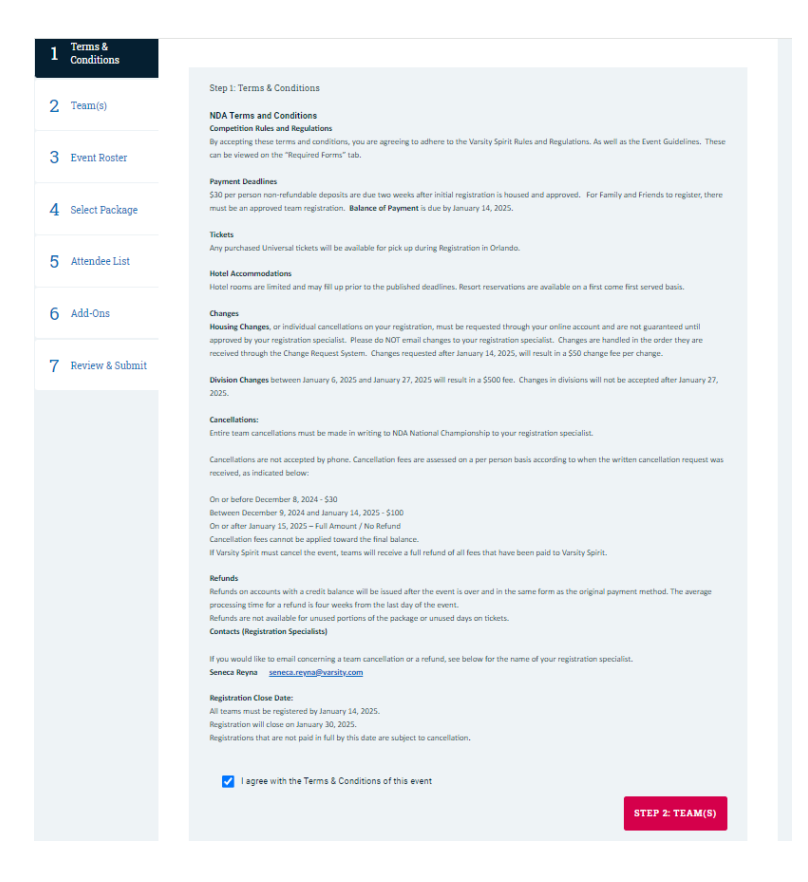

#### Select a Hotel Package

• Select Orlando hotels as your package and adjust your dates on the calendar

| Registrat            | ion Ste                      | ps                                              |                                                                                                    |                                  |               |                          |                        |
|----------------------|------------------------------|-------------------------------------------------|----------------------------------------------------------------------------------------------------|----------------------------------|---------------|--------------------------|------------------------|
| Self-Registration    | NDA                          | Brand<br>NDA                                    | <b>Event</b><br>NDA High School National Championship<br>Hilton Orlando                                        | City<br>Orlando                  | State<br>FL   | Start Date<br>02/14/2025 | End Date<br>02/16/2025 |
| Before You Begin     |                              |                                                 |                                                                                                    |                                  |               |                          |                        |
| 1 Terms & Conditions | Step 2:<br>Select a<br>"Comm | Select Packaç<br>Package. If y<br>uter Package* | je<br>ou are registering for both Commuter and Housing<br>option should only be selected if all individuals ar | j Packages, sele<br>e commuters. | ct the "Housi | ng Package" option.      | The                    |
| 2 Select Package     | Then, se<br>check ir         | elect a Hotel P<br>n/check out da               | ackage, along with check in/check out dates. If a j<br>ites, they may be updated on the "Rooming List" st      | person's check i<br>tep.         | n/check out d | ates differ from the     | group's                |
| 3 Attendee List      | Selec                        | t a Package T<br>elect -                        | ype                                                                                                    |                                  |               |                          | ~                      |
| 4 Add-Ons            |                              |                                                 |                                                                                                    |                                  |               |                          |                        |
| -                    |                              |                                                 |                                                                                                    |                                  | S             | TEP 3: ATTENDE           | ELIST                  |

- Be sure to choose each hotel in the order of your preference
- If you receive an error here, you may have selected dates that are outside of our date range

| 2. Team(s)        | Step 4: Select Package                                                                                                    | 5 Attendee List   | Rooms Available     Image: Constraint of the second second s |             |
|-------------------|----------------------------------------------------------------------------------------------------|-------------------|----------------------------------------------------------------------------------------------------|-------------|
| 3 Event Roster    | Select a Package. If you are registering for both Commuter and Housing Packages, select the "Housing Package" option. The<br>"Commuter Package" option should only be selected if all individuals are commuters.<br>Then, select a Hotel Package, along with check invicheck out dates. If a person's check incheck out dates differ from the group's<br>check inchecks out dates, the myob be updated on the 'Rooming List' step. | 6 Add-Ons         | 2025 DN Orlando Area Hotels                                                                                                    | y the dates |
| 4 Select Package  | New Hotel Package                                                                                                    | 7 Review & Submit | Hotel Preferences First Hotel Choice *                                                                                                    |             |
| 5 Attendee List   | Rooms Available $\overrightarrow{v}$ $\overrightarrow{v}$ $\overrightarrow{v}$ $\overrightarrow{v}$ $\overrightarrow{v}$ $\overrightarrow{v}$ $\overrightarrow{v}$ $\overrightarrow{v}$ $\overrightarrow{v}$ $\overrightarrow{v}$<br>Select a Hotel Package * Check In * Check Out *                                                                                                    |                   | Endless Summer Dockside Resort Second Hotel Choice                                                                                                    | ~           |
| 6 Add-Ons         | 2025 DN Orlando Area Hotels                                                                                                    |                   | Cabana Bay                                                                                                    | ~           |
| 7 Review & Submit | selected Hotel Preferences                                                                                                    |                   | Third Hotel Choice<br>Hilton Orlando                                                                                                    | ~           |
|                   | First Hotel Choice * -Select -                                                                                                    |                   | CANCE                                                                                                    | L SAVE      |
|                   | CANCEL SAVE                                                                                                    |                   |                                                                                                    | TENDEE LIST |

• Once a package is selected, do not choose a second one, move on to Step 3.

| Registrati           | on Step                                   | S                                                |                                                              |                                                 |                               |                |                          |                        |
|----------------------|-------------------------------------------|--------------------------------------------------|--------------------------------------------------------------|-------------------------------------------------|-------------------------------|----------------|--------------------------|------------------------|
| Self-Registration    | NDA                                       | Brand<br>NDA                                     | Event<br>NDA High School Nationa<br>Hilton Orlando           | l Championship                                  | City<br>Orlando               | State<br>FL    | Start Date<br>02/14/2025 | End Date<br>02/16/2025 |
| Before You Begin     |                                           |                                                  |                                                              |                                                 |                               |                |                          |                        |
| 1 Terms & Conditions | Step 2: Se<br>Select a P<br>"Commute      | lect Package<br>ackage. If you<br>er Package" op | are registering for both Con<br>tion should only be selected | nmuter and Housing<br>d if all individuals are  | Packages, selec<br>commuters. | t the "Housing | g Package" option.       | The                    |
| 2 Select Package     | Then, sele<br>check in/o                  | ct a Hotel Pack<br>check out dates               | kage, along with check in/cl<br>s, they may be updated on ti | heck out dates. If a p<br>he "Rooming List" ste | erson's check in,<br>p.       | /check out da  | tes differ from the      | group's                |
| 3 Attendee List      | <ul> <li>Info</li> <li>Package</li> </ul> | Type                                             | Package Name                                                 | Check In                                        | Check 0                       | ut             |                          |                        |
| 4 Add-Ons            | Housing                                   |                                                  | 2025 DN Orlando Area<br>Hotels                               | 2/13/2025                                       | 2/16/20                       | 25             |                          | Remove                 |
| 5 Review & Submit    | Select                                    | a Package Type                                   | 9                                                            |                                                 |                               |                |                          |                        |
|                      | - Sele                                    | ect -                                            |                                                              |                                                 |                               |                |                          | ~                      |
|                      |                                           |                                                  |                                                              |                                                 |                               | ST             | EP 3: ATTENDE            | E LIST                 |
|                      |                                           |                                                  |                                                              |                                                 |                               |                |                          |                        |

# <u>Attendee List</u>

- Place you and your fellow spectators in their assigned room by clicking on their name and choosing *Add to New Room*
- Once assigned to their room, attendees will show up in the bottom section
- Double check that your dates are correct before moving on
- You can remove a room or attendee and reassign in this section (if your rooming list changes, please submit a change request)

| Registratio     |                                             |                                                                                       |                                                                 |                                                                                                    |                                                                     |                                                                        |                                                            |                                                            |                       |
|-----------------|---------------------------------------------|---------------------------------------------------------------------------------------|-----------------------------------------------------------------|----------------------------------------------------------------------------------------------------|---------------------------------------------------------------------|------------------------------------------------------------------------|------------------------------------------------------------|------------------------------------------------------------|-----------------------|
| f-Registration  | MDA                                         | Brand NDA NDA                                                                         | tvent<br>IDA High Sch<br>Hiton Orland                           | hool National Champic<br>Io                                                                             | anahip                                                              | City<br>Orlando                                                        | State<br>FL                                                | Start Date<br>02/14/2025                                   | End Date<br>02/16/202 |
| ore You Begin   |                                             |                                                                                       |                                                                 |                                                                                                    |                                                                     |                                                                        |                                                            |                                                            |                       |
| ms &<br>ditions | Step 3: .<br>2025 Dt                        | Attendee List<br>I Orlando Area Ho                                                    | tels                                                            |                                                                                                    |                                                                     |                                                                        |                                                            |                                                            |                       |
| ect Package     | Each pe<br>repect t                         | raon must be plece<br>he process until all                                            | d into a roor<br>rooma are ci                                   | m or identified as a cor<br>rected. If applicable, di                                                   | nmuter. Selec<br>esignete e pe                                      | at nemes to pla<br>erson as a comm                                     | ce in a room<br>nuter by citic                             | , olick "Add to Roo<br>king "Add as Comr                   | m," and<br>nuter."    |
| dee List        | the som<br>will be a<br>if more<br>registra | e room steying diff<br>llocated to each pe<br>than one team/squ<br>fon can be added t | erant detes,<br>irson efter ye<br>ed is ettendi<br>o the some r | the additional room re<br>ou submit your registre<br>ing this competition, yo<br>room but other attende | te charge (res<br>stion and it is<br>su may see at<br>es details co | aulting from det<br>processed and<br>ttendees from a<br>nnot be change | tes where th<br>approved.<br>nother regis<br>d from this : | e occupancy level i<br>tration. Attendees<br>registration. | from this             |
| ns              | 54                                          | erch                                                                                  | ٩                                                               | FILTER BY -                                                                                             |                                                                     |                                                                        |                                                            |                                                            |                       |
| a Submit        | м                                           | ANAGE PEOPLE                                                                          |                                                                 | ADD AS COMMUTE                                                                                          | R 🛏 A                                                               | DD TO ROOM                                                             | 4                                                          |                                                            |                       |
|                 |                                             |                                                                                       |                                                                 |                                                                                                    |                                                                     |                                                                        |                                                            |                                                            |                       |
|                 |                                             | Nama<br>Kara Reyna                                                                    |                                                                 |                                                                                                    | Add<br>Add<br>Remale                                                | to New Room<br>to Existing Roo<br>Remly                                | -                                                          | Individuals sele                                           | etad: 1/6             |
|                 |                                             | Nama<br>Kara Rayna                                                                    |                                                                 |                                                                                                    | Add<br>Add<br>Pemole                                                | to New Room<br>to Existing Room                                        |                                                            | Individuada serie                                          | ctad: 1/4             |
|                 |                                             | Neme<br>Kara Rayne                                                                    |                                                                 |                                                                                                    | Add<br>Add<br>Remain                                                | to New Room<br>to Existing Root                                        |                                                            | tedviduais seie                                            | ened: 1/4             |
|                 |                                             | Korea<br>Kare Reyne<br>comes<br>arch                                                  | ٩                                                               |                                                                                                    | Add<br>Add<br>Pencle                                                | to New Room                                                            |                                                            | tedividuels selfe                                          | eted: 1/4             |
|                 |                                             | Neme<br>Kere Reyre<br>Dottes<br>proh                                                  | 9                                                               | Cander Rafe<br>No rooma here                                                                            | Add<br>Add<br>Remcie                                                | to New Room<br>to Existing Root<br>Ramily                              | checktor / (                                               | tedividuals sale                                           | ATES                  |
|                 |                                             | Nerre Reyne<br>Kere Reyne<br>Const<br>arch<br>Kerne                                   | ٩                                                               | Concilie Patri<br>Non resona Revel                                                                      | Add<br>Add<br>Remole                                                | to New Room<br>to Extering Root<br>Remily                              | m<br>Chaddin / I                                           | trahviduda sala                                            | ATES                  |
|                 |                                             | Roma<br>Kere Rayre<br>arsh                                                            | Q                                                               | candur minit                                                                                            | Add Add                                                             | to New Room<br>to Extering Roo<br>Family                               | dedin/1                                                    |                                                            | ATES                  |

• Once the Attendee is added to a room at the bottom of the screen, save changes and proceed to next step. If you need to adjust rooms, click the X next to the attendee or choose "Remove Room" and repeat step 3.

| Registrati              | on Ste                                                     | ps                                                                                                  |                                                                                            |                                                                                                    |                                                                                |                                                                                       |                                                                                    |                                                                                    |                                         |
|-------------------------|------------------------------------------------------------|----------------------------------------------------------------------------------------------------|--------------------------------------------------------------------------------------------|----------------------------------------------------------------------------------------------------|--------------------------------------------------------------------------------|---------------------------------------------------------------------------------------|------------------------------------------------------------------------------------|------------------------------------------------------------------------------------|-----------------------------------------|
| Self-Registration       | MDA                                                        | Brand<br>NDA                                                                                        | Event<br>NDA High Sci<br>Hilton Orland                                                     | hool National Champic<br>lo                                                                                                    | onahip                                                                         | City<br>Orlando                                                                       | State<br>FL                                                                        | Start Date<br>02/14/2025                                                           | End Date<br>02/16/2025                  |
| Before You Begin        |                                                            |                                                                                                    |                                                                                            |                                                                                                    |                                                                                |                                                                                       |                                                                                    |                                                                                    |                                         |
| 1 Terms &<br>Conditions | Step 3: /<br>2025 Di                                       | Attendee List<br>V Orlando Area F                                                                   | Hotels                                                                                     |                                                                                                    |                                                                                |                                                                                       |                                                                                    |                                                                                    |                                         |
| 2 Select Package        | Soch pe<br>repect ti                                       | raon must be ple<br>he process until e                                                              | ced into a roor<br>all rooms are o                                                         | m or identified as a co<br>rected. If applicable, d                                                                                 | mmuter. Sel<br>esignete e p                                                    | ect nomes to p<br>erson as a cor                                                      | lece in a roor<br>nmuter by cli                                                    | n, oliok "Add to Roo<br>oking "Add es Com                                          | m," and<br>muter."                      |
| 3 Attendee List         | After all<br>the som<br>will be a<br>If more t<br>replated | rooms are preats<br>a room staying d<br>illocated to each;<br>than one team/s;<br>tion can be added | ed, you may ma<br>Offerent dates,<br>person ofter yo<br>quad is attendi<br>d to the same r | odify the check in / che<br>the additional room re<br>ou submit your registre<br>ing this competition, yr<br>room but other attends | okrout detes<br>ste ohorge (r<br>ation and it i<br>ou may see<br>sea detaila o | individually or<br>eaulting from o<br>processed or<br>ottendees from<br>enrot be chen | for the entire<br>lotes where the<br>nd approved.<br>In another regioned from this | e group. If you have<br>he occupancy level<br>stration. Attendees<br>replatration. | people in<br>la different)<br>from this |
| 4 Add-Ons               | 5                                                          | erch                                                                                                | ٩                                                                                          | FILTER BY -                                                                                                    |                                                                                |                                                                                       |                                                                                    |                                                                                    |                                         |
| 5 Review & Submit       | м                                                          | ANAGE PEOPI                                                                                         | LE - 🙉 /                                                                                   | ADD AS COMMUTE                                                                                                    | ER 🛏                                                                           | ADD TO ROO                                                                            | DM -                                                                               |                                                                                    |                                         |
|                         |                                                            |                                                                                                    |                                                                                            | Selec                                                                                                    | t people fro                                                                   | n the list below                                                                      | v to edd them                                                                      | to a room or as co                                                                 | mmutera                                 |
|                         |                                                            | News                                                                                                |                                                                                            |                                                                                                    | Gerry                                                                          | lar Dola                                                                              |                                                                                    |                                                                                    |                                         |
|                         | Ľ                                                          | Nome                                                                                                |                                                                                            | Great Jobi Gvery                                                                                                    | Gene<br>Jone has hou                                                           | der Role                                                                              |                                                                                    |                                                                                    | •                                       |
|                         | ľ                                                          | Neme                                                                                                |                                                                                            | Grant Jobi Dranj                                                                                                    | Gene                                                                           | der Role                                                                              |                                                                                    |                                                                                    | •                                       |
|                         |                                                            | Neme                                                                                                |                                                                                            | Great Jobi Direry                                                                                                    | Gen                                                                            | der Role                                                                              |                                                                                    |                                                                                    | •                                       |
|                         |                                                            | Neme                                                                                                |                                                                                            | Great Jobi Every                                                                                                    | Gen                                                                            | der Role                                                                              |                                                                                    |                                                                                    | •                                       |
|                         | - R<br>5-                                                  | Nerrie<br>ocens<br>erch                                                                             | ٩                                                                                          | Great Jobi Fren                                                                                                    | Cerc                                                                           | der Role                                                                              |                                                                                    | É SET D                                                                            | ATES                                    |
|                         | 14 A                                                       | Neme<br>coms<br>erch<br>Neme                                                                        | ٩                                                                                          | Great Jobi Prery<br>Greater Rob                                                                                                    | Cent<br>one has how                                                            | der Role                                                                              | Checketa /                                                                         | C SET D                                                                            | ATES                                    |
|                         | in Ri<br>Sa                                                | Nerre<br>ooms<br>nereh<br>Nerre (P 935 (1)                                                          | ٩                                                                                          | Great job Every<br>Greater Rol                                                                                                    | Gen                                                                            | der Role                                                                              | Chuck-in /                                                                         | S SET D<br>Check-Out<br>EMOVE ROOM                                                 | ATES                                    |
|                         | - 1<br>- 1                                                 | Neme<br>ootos<br>erch<br>Neme<br>Reom ID 933 (1)<br>i Kere Reyne                                    | ٩                                                                                          | Great job Greey<br>Greater Rob                                                                                                    | Cent                                                                           | der Role                                                                              | Chaokin /<br>R                                                                     | Chack-OM<br>EMOVE ROOM                                                             | ATES                                    |
|                         | - 1<br>- 1                                                 | Neme<br>ooms<br>arah<br>Neme<br>Ream (0 933 (1)<br>: : : : : : : : : : : : : : : : : : :            | ٩                                                                                          | Creat job Gray<br>Grade RD<br>Famale Family                                                                                         | cone has hou                                                                   | fer stale                                                                             | Chardenter /<br>R<br>10/14.0005                                                    | Checkout<br>EMOVE ROOM                                                             |                                         |
|                         | • 1<br>• 1                                                 | Neme<br>Doms<br>arch<br>Neme D 933 (1)<br>( Kers Rayne                                              | ٩                                                                                          | Creat job Gray<br>Sanda Rol                                                                                                    | Gen<br>ore has how                                                             | der stale<br>aling.                                                                   | Checkin /<br>R<br>10/14/2021                                                       |                                                                                    |                                         |
|                         |                                                            | Neme<br>ooth s<br>arsh<br>Nome<br>Room IO 933 (1)<br>i Kers Røyne                                   | ٩                                                                                          | Great job Great<br>Greater Rad<br>Fancia Family                                                                                     | General has have                                                               | der stole<br>aling.                                                                   | Checken /<br>R<br>S2+64005<br>S2+64005                                             |                                                                                    |                                         |
|                         | - 1<br>- 1<br>- 1                                          | Neme<br>orth<br>Ream 10 933 (1)<br>i Care Rejne                                                     | ٩                                                                                          | Const job Gray                                                                                                    | Centra<br>cons hea hou                                                         | der stole<br>antrop                                                                   | Checkin /<br>R<br>R<br>20142005                                                    |                                                                                    | ATES<br>NGES                            |

- Click the Add-On Button to selct the Universal Park Hopper tickets. Tickets can also be purchased or removed after registration but I recommend adding them here when you register.
- Make sure to review that the tickets you chose are correct before moving to the next step.

| Commuter Individuals selected: 0           Before Yos Beri         Add On         Oto (per person)         Unit Pice         Toma           1         Conditions         1 Dig 2 Part Totet         1         50.00         50.00           2         Select Packon         3 Day 2 Part Totet         1         50.00         50.00           3         Jary 2 Part Totet         1         50.00         50.00         50.00           3         Jary 2 Part Totet         1         50.00         50.00         50.00         50.00         50.00         50.00         50.00         50.00         50.00         50.00         50.00         50.00         50.00         50.00         50.00         50.00         50.00         50.00         50.00         50.00         50.00         50.00         50.00         50.00         50.00         50.00         50.00         50.00         50.00         50.00         50.00         50.00         50.00         50.00         50.00         50.00         50.00         50.00         50.00         50.00         50.00         50.00         50.00         50.00         50.00         50.00         50.00         50.00         50.00         50.00         50.00         50.00         50.00         50.00                                                                                                    | Self-Registration       | Hotel Individual | s selected: 1               |                  |            |             |
|----------------------------------------------------------------------------------------------------|-------------------------|------------------|-----------------------------|------------------|------------|-------------|
| 1         Terms 8         1         1         30.00         60.00           1         Conditions         2         28-y2         Park Ticket         1         30.00         50.00           2         Select Packat         3         Day 2         Park Ticket         1         30.00         50.00           3         Day 2         Park Ticket         1         30.00         50.00           3         Attendee List         1         30.00         50.00           4         Add-Ons         CANCEL         Extract         Extract                                                                                                    | Before You Begin        | Commuter Indiv   | iduals selected: 0<br>Id-On | Qty (per person) | Unit Price | Total Price |
| 1         Conditions         2 Dey 2 Part Ticket         1         50.00         50.00           2         Select Packor         3 Dey 2 Part Ticket         1         50.00         50.00           2         Select Packor         3 Dey 2 Part Ticket         1         50.00         50.00           3         Attendee List         1         50.00         50.00         50.00           4         Add-Ons         CANCEL         ET         50.00         50.00                                                                                                    |                         | 1                | Day 2 Park Ticket           | 1                | \$0.00     | \$0.00      |
| 2         Select Dackar         1         50.00         50.00           2         Select Dackar         1         50.00         50.00           3         Day 3 Park Ticket         1         50.00         50.00           3         Attendee List         1         50.00         50.00           4         Add-Ons         CANCEL         Extractional Section Section Se | 1 Terms &<br>Conditions | 20               | Day 2 Park Ticket           | 1                | \$0.00     | \$0.00      |
| 2         Select Packas         3         Dey 3 Park Ticket         1         50.00         50.00           3         Attendee List         4         Dey 2 Park Ticket         1         50.00         50.00           4         Add-Ons         CANCEL         BEL         80.00         50.00                                                                                                    |                         | 30               | Day 2 Park Ticket           | 1                | \$0.00     | \$0.00      |
| 3 Attendee List         1         \$0.00         \$0.00           4 Add-Oas         CANCEL         SEE                                                                                                    | 2 Select Packag         | 3 0              | Day 3 Park Ticket           | 1                | \$0.00     | \$0.00      |
| 4 Add-Ons CANCEL BE                                                                                                    | 3 Attendee List         | 40               | Day 2 Park Ticket           | 1                | \$0.00     | \$0.00      |
|                                                                                                    | 4 Add-Ons               |                  |                             |                  | CAN        | SELECT      |
| Review & Submit                                                                                                    | 5 Review & Sub          | nit              | * REMOVE ALL AD             | D-ONS + ADD-ONS  |            |             |
| Name Gender Role Hotel Commuter Add-Ons                                                                                                    | J menter d'out          |                  | Name Name                   |                  |            |             |
| Kara Reyna Female Family 🗢                                                                                                    |                         |                  | Kara Reyna                  | Female Family    | •          |             |

<u>Submit</u>

• Review all of the entered information and edit any section if necessary. Click Submit.

| Self-Registration<br>Before You Begin | NDA NDA                                                                                                    | Event<br>NDA High School                                            | Nettonel Chemotomaki               | Dity                                                             | Tinta T                |                       |
|---------------------------------------|----------------------------------------------------------------------------------------------------|---------------------------------------------------------------------|------------------------------------|------------------------------------------------------------------|------------------------|-----------------------|
| Before You Begin                      |                                                                                                    | Hitten Orlende                                                      |                                    | 0 Orlando                                                        | FL 0                   | 2/14/2025 02/16/2     |
|                                       |                                                                                                    |                                                                     |                                    |                                                                  |                        |                       |
| 1 Terms &<br>Conditions               | Step 5: Review & Sub                                                                                                    | mit<br>instion is paid in full, y                                   | our ticket order will be           | placed. Flease be au                                             | re to upgrade ()f apr  | plicable) or make all |
| 2 Select Package                      | changes before yo                                                                                                    | a pay in full. Ticket ors                                           | iera are final.                    |                                                                  |                        |                       |
| 0                                     | Review end/or edit yo<br>Personal Informatio                                                                                                    | ur registration details                                             | below. To move forwer              | d, olick "Submit Regi                                            | stration" at the botts | om of the screen.     |
| 3 Attendee List                       | Name<br>Kara Reyna                                                                                                    |                                                                     |                                    | Phone<br>Work:<br>Mobile 575(59535)                              |                        |                       |
| 4 Add-Ons 5 Review & Submit           | Gender<br>Female<br>Dirthdate<br>09/06/2026                                                                                                    |                                                                     |                                    | Home:<br>Billing Address<br>2609 Becrost Or<br>Les Cruces, NM 88 | 001                    |                       |
| -                                     | Username<br>sensitycreations@gm<br>Email<br>sensitycreations@gm                                                                                                    | el.com                                                              |                                    | US<br>Shipping Address<br>2609 Recrot Or<br>Los Cruces, NM 80    | 007                    |                       |
|                                       | Housing Contact Info<br>The Auding Contact Info<br>The Auding Contact Info<br>Are dee housing that A<br>Kees Rayne<br>Sens Rayne<br>Sens Rayne<br>Sens Rayne<br>Sens Rayne | ld be the person within yo<br>ease review and edit to up<br>all com | ur grugsen sker<br>glære if næded. |                                                                  |                        |                       |
|                                       | EDIT >                                                                                                    |                                                                     |                                    |                                                                  |                        |                       |
|                                       | Account Name<br>Los Cruces High Scho                                                                                                    | əl                                                                  |                                    | Customer No<br>50904900                                          |                        |                       |
|                                       | Billing Address<br>1750 El Peseo Rd<br>Les Cruces, NM 8000<br>US                                                                                                    |                                                                     |                                    | Shipping Address<br>1750 El Peseo Rd<br>Los Cruces, NM 88<br>US  | 001                    |                       |
|                                       | Housing                                                                                                    |                                                                     |                                    |                                                                  | EDIT HO                | DUSING PACKAGES       |
|                                       |                                                                                                    |                                                                     | Totel<br>Perticipenta              | Total Family                                                     | Totel Coeches          | Housing<br>Unexaigned |
|                                       | + Les Cruces High:<br>Dence                                                                                                    | Icheol - Versity                                                    | 0                                  | 1                                                                | 0                      | •                     |
|                                       | Pricing Summary                                                                                                    |                                                                     |                                    |                                                                  |                        | EDIT ADD-ONS          |
|                                       |                                                                                                    | Division                                                            | a Housing                          | Add-On                                                           | a Total                |                       |
|                                       | t Les Course Mich 1                                                                                                    | School -                                                            |                                    |                                                                  | Total                  | \$0.00                |

• Disregard the note about deposit, it is not required until you are housed and receive an invoice. The registration number below will be used if a phone payment is made.

| NDA NDA                                                                                                    | Brand<br>NDA                                                                                          | Event<br>NDA High School National Championship<br>Hilton Orlando                                          | <b>City</b><br>Orlando | State<br>FL      | Start Date<br>02/14/2025 | End Date<br>02/16/2025 |
|----------------------------------------------------------------------------------------------------|----------------------------------------------------------------------------------------------------|----------------------------------------------------------------------------------------------------|------------------------|------------------|--------------------------|------------------------|
| + View Event D                                                                                                    | etails                                                                                                |                                                                                                    |                        |                  |                          |                        |
|                                                                                                    |                                                                                                    |                                                                                                    |                        |                  |                          |                        |
| Congratulati                                                                                                    | ions!                                                                                                 |                                                                                                    |                        |                  |                          |                        |
| You have succe<br>be confirmed. Y                                                                                               | essfully submitted<br>Your registration r                                                             | d your registration for Hilton Orlando competition! Up<br>numbers are below.                              | oon approval of your   | registration and | receipt of your deposit  | t, your space will     |
|                                                                                                    |                                                                                                    |                                                                                                    |                        |                  |                          |                        |
|                                                                                                    |                                                                                                    |                                                                                                    |                        |                  |                          |                        |
| Registration                                                                                                    | Info                                                                                                  |                                                                                                    |                        |                  |                          |                        |
| Registration<br># 00113871                                                                                                    | Info<br>78 Las                                                                                        | s Cruces High School - Varsity Dance                                                                      |                        |                  |                          |                        |
| Registration<br># 00113871                                                                                                    | Info<br>78 Las                                                                                        | s Cruces High School - Varsity Dance                                                                      |                        |                  |                          |                        |
| Registration<br># 00113871<br>Go to My Comp<br>• Review P                                                                       | Info 78 Las petition Registration                                                                     | s Cruces High School - Varsity Dance<br>Ions to                                                           |                        |                  |                          |                        |
| Registration<br># 00113871<br>Go to My Comp<br>• Review r<br>• Make a p                                                         | 78 Las<br>petition Registrat<br>registration details<br>payment and/or d                              | s Cruces High School - Varsity Dance<br>Ions to<br>S<br>eposit                                            |                        |                  |                          |                        |
| Registration<br># 00113871<br>Go to My Comp<br>• Review r<br>• Make a p<br>If you have any<br>(888) 243-3782<br>ndaregistration | Info 78 Las petition Registrati registration details payment and/or d questions regard 2 (warsity.com | s Cruces High School - Varsity Dance<br>ions to<br>s<br>eposit<br>ding your registration, please contact: |                        |                  |                          |                        |

# \*Spectators will be housed after all tiers have registered. You are not guaranteed to be housed at the same hotel as your team\*

#### If you encounter an error message, one of the following may be the reason:

- A step has been skipped
- You have chosen a date for your stay that is not available
- Hotels are sold out
- All attendees are not added to a room
- You are trying to add more than 4 attendees to a room

Once you have submitted a registration, please submit a **Change Request** Form through your Varsity account to make any changes or to cancel the registration.

Please direct questions to:

Seneca Reyna Seneca.reyna@varsity.com